## **Quick Reference Guide**

## Signing Up To Receive Email and Text Notifications

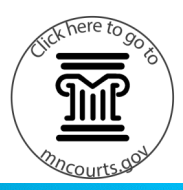

## Sign up for email notifications

- 1. Click the arrow next to the account name and click Guardian Details.
- 2. When the account is created, the check box to receive email notifications is automatically checked.

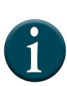

If there is not an email associated with this account, add an email using edit. This request is sent to the courts and once the request is approved it will be available to select or unselect.

3. Click MyMNGuardian to go back to all reports.

|                             | ⊖ Kimberly Black ∨                                                                                                    |
|-----------------------------|----------------------------------------------------------------------------------------------------|
|                             | 🚺 🛤 Guardian Details                                                                                                    |
|                             | Go to MMC  ■  Go to MMC  ■  C  ■   C  ■  C  ■  C  ■  C  ■  C  ■  C  ■  C  ■  C  ■  C  ■  C  ■  C  ■  C  ■  C  ■  C  ■  C  ■  C  ■  C  ■  C  ■  C  ■  C  ■  C  ■  C  ■  C  ■  C  ■  C  ■  C  ■  C  ■  C  ■  C  ■  C  ■  C  ■  C  ■  C  ■  C  ■  C  ■  C  ■  □  □  □  □  □  □  □  □  □  □  □  □  □  □  □  □  □  □  □  □  □  □  □  □  □  □  □  □  □  □  □  □  □  □  □  □  □  □  □  □  □  □  □  □  □  □  □  □  □  □  □  □  □  □  □  □  □  □  □  □  □  □  □  □  □  □  □  □  □  □  □  □  □  □  □  □  □  □  □  □  □  □  □  □  □  □  □  □  □  □  □  □  □  □  □  □  □  □ □ |
|                             | Login Settings                                                                                                    |
|                             | 🕩 Sign out                                                                                                    |
| 3                           |                                                                                                    |
| MyMNGuardia                 | n                                                                                                    |
| ASHBOARD / GUARDIAN DETAILS |                                                                                                    |
| <b>MMGUAT GUARDIAN8</b>     |                                                                                                    |
| Address: 123 Main St.       | Select to enable Email Notifications                                                                                                    |

Select to enable Text Notifications

You will need to add a cell phone number before you will be able to rece

## Sign up for text notifications

- 1. Click the arrow next to the account name and click Guardian Details.
- 2. Check the box underneath Select to enable Text Notifications.

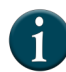

If there is not an phone number associated with this account, add an phone number using edit. This request is sent to the courts and once approved it will be available to select or unselect.

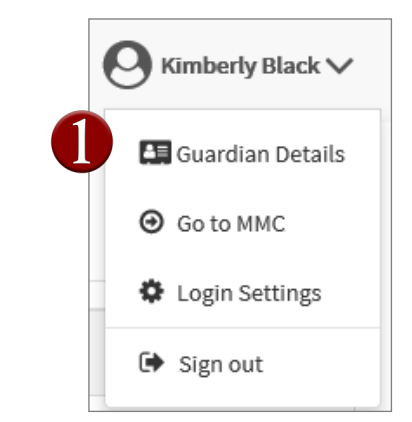

| MyMN                   | Guardian                                       |                                                                                                    |
|------------------------|------------------------------------------------|----------------------------------------------------------------------------------------------------|
| DASHBOARD / GUARDIA    | N DETAILS                                      |                                                                                                    |
| SMS Notifications succ | essfully turned off.                           |                                                                                                    |
|                        | ARDIAN8                                        |                                                                                                    |
| Address:               | 123 Main St.<br>St. Paul, MN 55555             | Select to enable Email Notifications                                                               |
| Phone Numbers:         | Home: 888-888-8888<br>Cell: None<br>Work: None | Select to enable Text Notifications                                                                |
| Email Address:         | Kimberly@col                                   | te: You will need to add a cell phone number before you will be able to receive text notifications |

m

GUARDI

Email Addr

Edit

St. Paul, MN 55555

Home: 888-888-888 Cell: None Work: None

Kimberly.:@co